# 任课教师成绩录入操作指南

一、登录系统

①校内登录方式:校内平台→【办事大厅】→【本科生教育】→【111成绩录入-本学期】
②校内登录方式:本科生院官网→首页【服务专区】→【快速通道】→【教务管理平台】
③校外登录方式:登录学校VPN客户端→教学科研板块"本科生教务管理一体化平台"

二、成绩录入入口

【考务成绩】→【学生成绩】→【学生成绩录入】,选择"学年学期"(默认为当前学期),点击【进入】→【录入】,开始录入成绩。

| PERT.                 | * 三本科学          | 生教务管理一体化平台          |           |                 | 4 & Y           | 0         |
|-----------------------|-----------------|---------------------|-----------|-----------------|-----------------|-----------|
| 《 个人中心                | 学生成绩            | 录入 ×                |           |                 |                 |           |
| 教务管理平台                | 学生成             | <b>《</b> 续录入        |           |                 | ▶ 拖拽至此上传        |           |
| — 教文引                 | <b>申编</b><br>学年 | 平学期 2024-2025学年秋季 🗸 |           |                 |                 | → Q 查询    |
| <b>##</b> 我的桌面        | · 1             |                     |           |                 |                 | /         |
| 数学服务                  | ~ 序号            | 学年学期                | 活动名称      | 录入开始时间          | 录入结束时间          | 操作        |
| 📓 考务成绩                | ^ 1             | 2024-2025学年秋季       | 2024秋成绩录入 | 2024-0 00:00:00 | 202 00:00:00    | 进入        |
| 考试事务<br>学生成绩<br>成绩登分册 | →<br>~          |                     |           |                 | 1页/1页 总1条 20条/页 | « < 1 > » |

#### 三、成绩录入设置

第一次录入成绩时,将弹出【成绩录入设置】界面。如之前已设置,则不弹出该页面,可在【成 绩录入】界面点击【重新设置】修改设置。

成绩录入方式(必填):百分制、二级制、等级制,其中必修课不允许录入二级制。

成绩比例设置(必填):平时成绩、期末成绩,填入整数,合计应为100。如实际考核中有期中成绩,按平时成绩录入。

考试时间(必填):如无考试,可按最后一次交作业时间填写。

**排序设置(选填):**默认按学院-专业-班级-学号升序排列,教师也可自行设置排序优先级。 举例:学院--班级--学号升序排列,示例设置见下图:

|                          |       | <b>请设置</b><br>百分報 | 成绩录入方<br>」*            | 式                 |               |
|--------------------------|-------|-------------------|------------------------|-------------------|---------------|
|                          |       | )等级制              | 1 *                    |                   |               |
| *成绩比例设                   | 置     |                   |                        |                   |               |
| 平时成绩 所                   | 占比例:  | 40                |                        | % 设置范围            | (0-100)       |
| 期末成绩 所                   | 占比例:  | 60                |                        | % 设置范围            | (0-100)       |
| 注: 按百分制                  | 和等级制  | 制进行成绩录入           | 、时, 请设置者               | <b>环</b> 成绩比例     |               |
| *考试时间:                   | 2024/ | 12/09             |                        |                   |               |
| 注:如无考试,则按:               | 最后一次  | 提交作业时间            |                        |                   |               |
|                          |       | 打                 | 序设置                    |                   |               |
| <b>默认按序号从小到大</b><br>排序字段 | 腓序, 与 | 教学记录表名<br>升序或降用   | 单顺序一致。<br><sup>家</sup> | 如有其他顺序需求可<br>排序优务 | 选择以下排序:<br>5级 |
| 学号:                      | 升序    |                   | $\sim$                 | 3                 | $\sim$        |
| 姓名:                      | 请ì    | 选择                | $\sim$                 | 请选择               | $\sim$        |
| 班级编号:                    | 升序    |                   | $\sim$                 | 2                 | $\sim$        |
| 院系:                      | 升序    |                   | $\sim$                 | 1                 | $\sim$        |
| 专业:                      | 请ì    | 选择                | $\sim$                 | 请选择               | $\sim$        |
| 年级:                      | 请ì    | 选择                | $\sim$                 | 请选择               | $\sim$        |
|                          |       |                   |                        | 取消                | 设置            |

附件3

## 四、录入成绩明细

可通过两种方式录入学生成绩: ①下载模版批量导入; ②单个录入

### (一) 批量导入成绩

1. 点击【模板下载】,下载带有学生基本信息的 excel 模板。

| 5 学生成绩         | 录入                                     |                      |                    |                      |              |          |         |            |        |       | - 🗆 ×    |
|----------------|----------------------------------------|----------------------|--------------------|----------------------|--------------|----------|---------|------------|--------|-------|----------|
| 🗙 成績录入         |                                        |                      |                    |                      |              |          |         |            |        |       |          |
| 课程编号:<br>成绩录入7 | : : 课程名称: //<br>方式: 百分制 [ 平时成绩:40%; 期: | 2 开课<br>未成绩:60%; ] ( | 【单位: 扬<br>重新设置 班级: | 课教师: 课序号: 0<br>-请选择- | 1 文 学生:      |          | 童找      |            |        |       |          |
| 导入             | 成绩 模板下载 注: 录                           | 入成绩时清随时[             | [保存],以免录入成         | i绩丢失;成绩录入过制          | 副中请勿重复点击[录入] | ,防止页面刷新时 | 日录入且未保存 | 的数据丢失;录入完成 | 后请[提交] | 成绩登记表 | 统计分析表    |
| 暂存             | 提交 注:每门课程)                             | 成績优秀 (等级)            | 为A+和A)率原则          | 上不超过 30%,超过的         | 的将进入审批备案流程。  | 该课程优秀率   | 0.00%   |            |        | 成绩将在1 | :53后自动保存 |
| 序号             | 学릉                                     | 姓名                   | 班级                 | 平时成绩                 | 期末成绩         | 分数成绩     | 总成绩     | 特殊原因       | 说明     | 人人录   | 修改时间     |
| 1              |                                        |                      | -                  |                      |              |          |         | 无 🗸        |        |       |          |
| 2              |                                        |                      |                    |                      |              |          |         | 无 🗸        |        |       |          |
| 2              |                                        | -                    | Alexander          |                      |              |          |         | <b></b>    |        |       |          |

2. 模版只需填入【平时成绩】列、【期末成绩】列,【总成绩】列自动计算无需填写,【特殊原因】列根据实际情况可下拉选填(已成功办理缓考的学生,任课教师需录入"平时成绩"方可成功提交)。保存excel模版并关闭。

| 当前成绩录入方式        | 式: 平时成 | 战绩:40%,期末成绩:60% |      |            | 8         |      | 1  |
|-----------------|--------|-----------------|------|------------|-----------|------|----|
| 学号              | 姓名     | 班级              | 平时成绩 | 期末成绩<br>90 | 总成绩<br>86 | 特殊原因 | 说明 |
|                 |        |                 | 50   | 0          | 20        | 旷考   |    |
| 2018 00/ 160103 |        | <u>л</u> .      | ľa – | 'n         | 0         |      | ]  |

3. 点击【导入成绩】→【选择文件】,将已填写好的exce1文件上传,按实际情况选择追加或覆盖,点击【导入数据】即可批量导入成绩。

4. 导入后仍可在网页端界面进行编辑修改。

(二) 单个录入成绩

按界面显示输入【平时成绩】、【期末成绩】,系统按设置比例自动计算分数成绩和等级成绩。【特殊原因】列根据实际情况可下拉选填(已成功办理缓考的学生,任课教师需录入"平时成绩"方可成功提交)。

暂存:系统每两分钟自动保存一次成绩,也可点击【暂存】随时保存。

核对提交:所有学生成绩录入完成后,再次核对无误后,点击【提交】。

如该门课程成绩优秀率≤30%,成绩即提交成功,可下载打印【成绩登记表】和【统计分析表 】存档;如优秀率大于30%,则进入【优秀率情况说明】申请流程。

### 五、填写优秀率情况说明(优秀率>30%)

优秀率超出30%的课程将被列为重点教学检查对象,请认真填写优秀率说明,理由充分。审批 流程为:提交至主管教学院长审批通过后,本科生院备案存档。

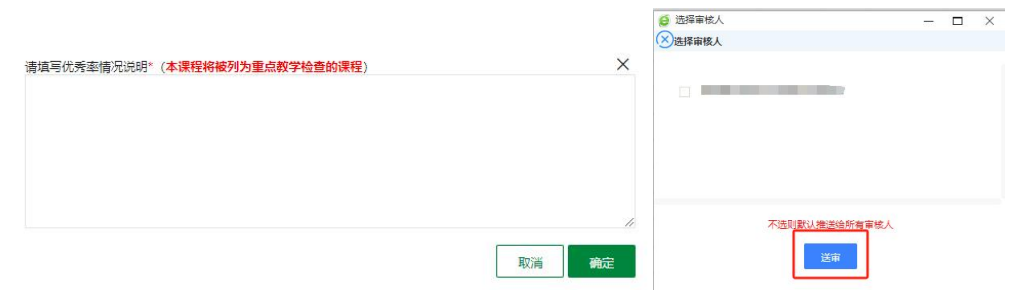

## 六、查看录入结果并存档

返回"学生成绩录入"界面可查看所有课程成绩的录入状态。点击【查看】可查看已提交的 所有学生成绩录入明细,点击【审核记录】可查看审核记录明细信息。点击【成绩登记表】、【 统计分析表】可下载打印并存档。

| < +A4         | Þö.   | 学生完成党人《 |             |                    |       |      |                       |         |        |             |                                  |          |
|---------------|-------|---------|-------------|--------------------|-------|------|-----------------------|---------|--------|-------------|----------------------------------|----------|
| 教务管理平台        | 20708 | 学主动图象入  |             |                    |       |      |                       |         |        |             |                                  |          |
|               |       | ***     | 2021-2022#4 | #秋季 >              |       |      |                       |         |        |             |                                  | 9.88     |
| 18 (85)4 H    | 28    | 课程列表    |             |                    |       |      |                       |         |        |             |                                  |          |
| ■ 約字編符        | 00 -  |         |             |                    |       |      |                       |         |        |             |                                  |          |
| <b>1</b> 9840 | 1     | - 294   |             |                    |       |      | 唐岳南日                  |         | 境经实际   |             | 景入治志 遺志塔                         | V 088    |
| *1293         | 14    | 8545    | 390         | #540               | 89285 | HRMO | 无限品格                  | 油压人肉/人面 | SPH128 | 景入州田        | 51                               |          |
| 学生/创想         |       | -       | 10          | Contraction of the | 1001  | 148  | and the second second | 0/91    | =      | <b>第</b> 版中 |                                  | 4        |
| 0.000         |       |         | 10.1        | -                  | 1000  | 100  | 10000                 | 0/34    | 8      | 102         | THE PERSON COMPLETE CONSIGNATION |          |
| PECKE.        | +     |         |             |                    |       |      |                       |         |        |             | 1月/0月 世2日 20日/0                  | 61 1 1 8 |

## 七、成绩更正(如录入有误时可申请)

成绩提交后原则上不得更改。如确因录入错误等需更改的,请按要求认真填报。

(一)更正路径:【考务成绩】→【学生成绩】→【学生成绩录入】→【成绩更正】

| 教务管理平台 | 教师商家 | 学生成绩录入               |               |                  |      |      |      |         |        |      |         |          |            |        |          |
|--------|------|----------------------|---------------|------------------|------|------|------|---------|--------|------|---------|----------|------------|--------|----------|
|        |      | 学年学期 2               | 024-2025学年    | 秋季 🗸             |      |      |      |         |        |      |         |          |            |        | Q查询      |
| ■ 我的桌面 | ×    | 课程列表                 |               |                  |      |      |      |         |        |      |         |          |            |        |          |
| 2 教学服务 | ~    | 160                  |               |                  |      |      |      |         |        |      |         |          |            |        |          |
| 📓 考务成绩 | ^    | 222141               |               |                  |      |      | 课程编号 |         | 课程名称   |      | 录       | 状态 请选    | ₿ <b>₽</b> | $\sim$ | 9. 査询    |
| 考试事务   | ~    | 课程编号                 | 课序号           | 课程名称             | 课程属性 | 开课单位 | 班级名称 | 未录人数/人数 | 允许分批送审 | 录入状态 | 操作      |          |            |        |          |
| 学生成绩   | ^    | 2                    | 01            |                  | 选修   |      |      | 0/11    | 否      | 通过   | 查看 审核记录 | 成绩更正成绩登  | 记表统计分析     | 表      |          |
| 成绩登分册  |      |                      |               |                  |      |      |      |         |        |      |         | 页/1页 总1条 | 20条/页      | ( «    | < 1. > > |
| 学生成绩录入 | →    |                      |               |                  |      |      |      |         |        |      |         |          |            |        |          |
|        | . `  | -<br>6.1. <b>7</b> 3 | ≓ <del></del> | L. )-#* <b>T</b> |      |      |      |         |        |      |         |          |            |        |          |

### (二) 点击【更正申请】

| 🄰 学生成 | 均绩更正 |        |      |      |           |       |              | 10 <u></u> 11 | $\times$ |
|-------|------|--------|------|------|-----------|-------|--------------|---------------|----------|
| 更     | 正申请  |        |      |      |           |       |              |               |          |
| 序号    | 更正类型 | 成绩更正原因 | 学生姓名 | 详细说明 | 更正时间      | 审核状态  | 操作           |               |          |
| 未查试   | 甸到数据 |        |      |      |           |       |              |               |          |
|       |      |        |      |      | 1页/1页 总0名 | 20条/页 | <b>«</b> < 1 | 5             |          |

### (三)点击【选择学生】: 勾选需要更正成绩的学生(可多选),点击【选择】

| 🧧 学生成绩更正 |        |             |    |       |    |       |       |      |        |     |           |       |     |
|----------|--------|-------------|----|-------|----|-------|-------|------|--------|-----|-----------|-------|-----|
| 1 选择学生   | 暂存     | 送ī          | i  |       |    |       |       |      |        |     |           |       |     |
| 序号 学号    |        |             | 姓名 | 班级    |    | 原平时成绩 | 原期末成绩 | 原总成绩 | 更正平时成绩 | 更   | 正期末成绩 更正的 | 总成绩   | 更正成 |
| 未查询到数据   |        |             |    |       |    |       |       |      |        |     |           |       |     |
| 成绩更正原因*  | 9<br>3 | 学生成绩更<br>选择 | Ĩ  |       |    |       |       |      |        |     | 1000      |       | ×   |
| 成绩更正相关   |        | □ 序号        | 学릉 | 姓名    | 班级 | 平时成绩  | 期末成绩  | 总成绩  | 特殊原因   | 录入人 | 录入时间      |       |     |
| 要求和说明    | 2      | 1           | -  | -     | •  | 90    | 80    | B+   |        |     | 202       | • • • |     |
|          | -      | 2           |    | -     |    | 90    | 80    | В+   |        |     | 2         | 2     | 11  |
|          |        | 3           |    | 12.00 |    | 86.7  | 80    | B+   |        |     |           |       |     |
|          |        |             |    |       |    |       |       |      |        |     |           |       |     |

(四)填写更正内容

1. 填写更正后的平时成绩和期末成绩,注意如有填写【特殊原因】需同步更正;

2. 选择【成绩更正原因】;

3. 点击【选择文件】上传证明材料,以核查清楚为要求:如修改平时成绩,需上传正确的原始 成绩记录表;如修改期末成绩,需上传试卷或结题报告中有分数和学生姓名学号信息的页面(系统 仅支持上传一个附件,如有多个证明材料,请先压缩再上传);

4. 如实填写详细说明。点击【暂存】按钮,将学生成绩更正信息及时保存。点击【送审】即进入 审批流程。

| Sector and Sector                                                                                               |         |                   |                  |          |    |   |        |            |       |
|----------------------------------------------------------------------------------------------------|---------|-------------------|------------------|----------|----|---|--------|------------|-------|
|                                                                                                    | 90      | 80                | В+               | 90       | 90 | A | $\sim$ | <br>$\sim$ | - MI  |
| Annual Annual Annual Annual Annual Annual Annual Annual Annual Annual Annual Annual Annual Annual Annual Annual | 90      | 80                | B+               | 80       | 80 | в | $\sim$ | <br>$\sim$ | 100 R |
| 成绩更正原因*请选择                                                                                                    | 上传类型PDF | /docx/xls/xlsx/do | c/jpg/rar/zip,大小 | 不得超过10MB |    |   |        |            |       |

#### (五) 查看审核记录

【学生成绩录入】→【成绩更正】,点击【更正申请】可增加新的申请,点击【查看】可查看更 正页面填写的情况,点击【审核记录】可查看审核进度。

(六)成绩更正审核完成后,返回"学生成绩录入"界面重新下载打印【成绩登记表】和【统 计分析表】,将更正证明材料一并送至开课院系存档备查。